## Как удалить аккаунт в приложении "PycAлкa"? (Android/IOS)

## How to delete my account in RusAlka app? (Android/IOS)

1. На главном экране: Меню внизу экрана - нажмите на кнопку "Профиль" / On the home screen: Menu at the bottom of the screen - click on the "profile" button

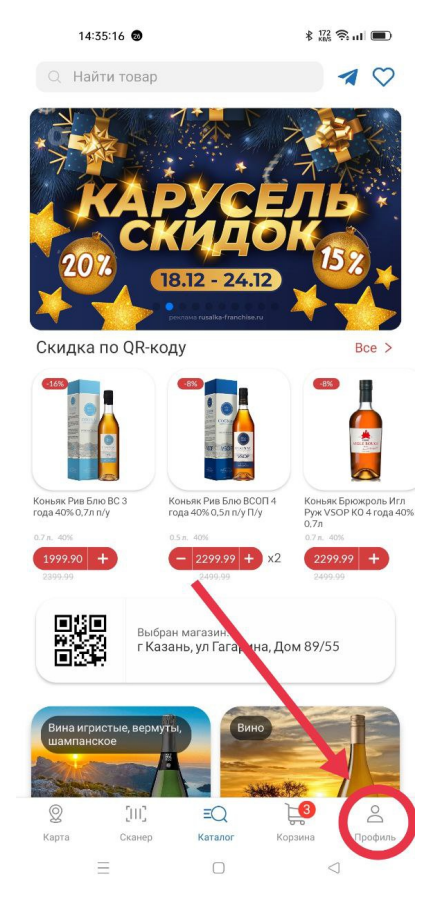

2. На странице Профиля нажмите на кнопку в меню "Личные данные" / On the Profile page, click on the button in the menu "Personal Data"

| Привет<br>Выбранны<br>г Казань,<br>+7917 | ! С<br>ый магазин<br>ул Гагарин<br>9201863 | <del>:</del><br>а, Дом 89/5. |                 |         |  |
|------------------------------------------|--------------------------------------------|------------------------------|-----------------|---------|--|
| 💙 Избр                                   | анное                                      |                              |                 |         |  |
| 冒 Заказ                                  | зы/Чеки                                    |                              |                 |         |  |
| 🗹 Поддержка                              |                                            |                              |                 |         |  |
| 井 Личн                                   | ые данные                                  |                              |                 |         |  |
| 🏳 Работа у нас                           |                                            |                              |                 |         |  |
| Соглашения                               |                                            |                              |                 |         |  |
| 🗙 Корпе                                  | оративные                                  | заказы                       |                 |         |  |
|                                          |                                            | v3.4.0                       |                 |         |  |
| Q                                        | [ווו]                                      | ΞQ                           | 3               | Do      |  |
| Карта                                    | Сканер                                     | Каталог                      | Корзина         | Профиль |  |
| Ξ                                        |                                            |                              | $\triangleleft$ |         |  |

14:35:20 🚳

≵ <sup>0.59</sup> 奈山 🔳

3. На странице Личных данных нажмите на кнопку "Удалить аккаунт" / On the Personal Data page, click on the "Delete Account" button

| 14:35:24 🚳 |                 | \$ 0.59 🛜 HI 🔳 |  |  |
|------------|-----------------|----------------|--|--|
| <          |                 |                |  |  |
| Личные     | данные          |                |  |  |
| Имя        |                 |                |  |  |
| email      |                 |                |  |  |
|            | Сохранить       |                |  |  |
|            | Удалить аккаунт |                |  |  |
|            | 1               |                |  |  |

4. В открывшемся модальном окне подтвердите действие и нажмите кнопку "Да" / In the modal window that opens, confirm the action and click on the "Yes" button

|                         | Сохран                   | ить             |           |
|-------------------------|--------------------------|-----------------|-----------|
|                         | Удалить ак               | жаунт           |           |
|                         |                          |                 |           |
|                         |                          |                 |           |
| Вы действі<br>все данны | ительно хотите уда<br>e? | алить аккаунт и | і стереть |
|                         | Это действие нель        | озя отменить    |           |
|                         | Да                       | Нет             |           |
|                         |                          |                 |           |
|                         |                          |                 |           |
|                         |                          |                 |           |
|                         |                          |                 |           |
|                         |                          |                 |           |